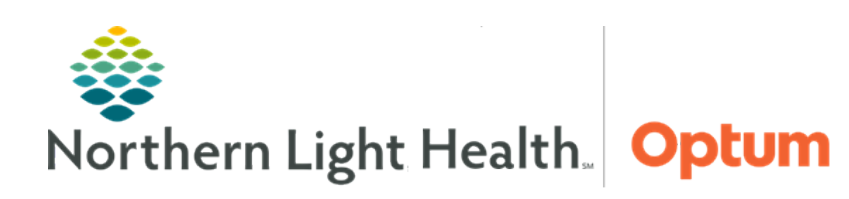

# This Quick Reference Guide (QRG) demonstrates documenting a Therapeutic Group Note.

## **Common Buttons & Icons**

| 🎬 Therapeutic Notes | Therapeutic Notes button |
|---------------------|--------------------------|
| ~                   | Dropdown arrow           |
|                     | Expand icon              |
| Goals 🕂             | Goals Add icon           |

### **Create a Therapeutic Group Note**

- > From the Message Center:
- **<u>STEP 1</u>**: Click **Therapeutic Notes** in the toolbar.
- **<u>STEP 2</u>**: Click **the Patient List** dropdown arrow.
- **<u>STEP 3</u>**: **Select** the appropriate patient list for the group.
- <u>NOTE</u>: If a relationship has not already been established with the patients, address the Establish Relationship pop-up window.
- **<u>STEP 4</u>**: **Click Edit** above the list group level documentation.
- **<u>STEP 5</u>**: **Record** appropriate information within the documentation window as it applies to all participants in the group session.
- **<u>NOTE</u>**: Yellow fields with an asterisk indicate required documentation.
- **<u>STEP 6</u>**: **Document** the **Category** and **Topic** fields as a best practice, though not required.
- **<u>STEP 7</u>**: **Update** the auto-populated date and time fields to the actual date and time of the session.
- **<u>STEP 8</u>**: **Update** the **Verified By** as needed; it is auto populated with information.
- **<u>STEP 9</u>**: **Update** the **Facilitated By** as needed; it is auto populated with information.
- **<u>STEP 10</u>**: When all appropriate fields are updated, click **OK**.
- **STEP 11:** Click the Group note field to enter the appropriate narrative information that will flow to each patient's chart using free text, voice to text recognition, or auto text.

### **Complete Patient Specific Note Documentation**

Charge Code and Time fields automatically populate based on the group level documentation. Once the group note is done, updates can be completed on individual patients.

#### From the Therapeutic Notes page:

- **<u>STEP 1</u>**: Click the **Expand** icon for the desired patient to update individually.
- **<u>STEP 2</u>**: Use **the** right pane to update patient specific information.
- **<u>NOTE</u>**: The Override Charge Items button can be used to select a different charge if the Group Level Charge selected is not appropriate for that specific patient's session attendance.
- **<u>STEP 3</u>**: Click **Diagnosis and Problems** and select the appropriate items to update documentation.
- **<u>STEP 4</u>**: Click **Save** once complete.
- **<u>STEP 5</u>**: Click the **Goals Add** icon to add goals for this patient only.
- **<u>STEP 6</u>**: Click the **Add Outcome** field.
- **<u>STEP 7</u>**: Free text the new outcome as it relates to this patient only.
- **<u>STEP 8</u>**: Click the **Status** dropdown arrow.
- **<u>STEP 9</u>**: Click the appropriate status.
- **<u>STEP 10</u>**: Use the Narrative Notes field to document specific narrative from the session.
- **NOTE:** As before, auto text, free text, or voice to text can be used.
- **<u>STEP 11</u>**: **Document** other pertinent information within this pane using the respective field dropdown arrows.
- STEP 12: Once completed for all patients, click Sign All.
- <u>NOTE</u>: If documentation is incomplete use the Save All option. Once a note is saved it cannot be deleted.
- **<u>STEP 13</u>**: Click **OK** when prompted by the Note Signed popup.

### **Remove Patient from a Group Therapy Session Note**

#### > From the Therapeutic Notes page:

- **<u>STEP 1</u>**: Click the **Patient List** dropdown arrow.
- **<u>STEP 2</u>**: Select the appropriate patient list.
- **<u>STEP 3</u>**: Click the **Expand** icon for the patient to be removed.
- **<u>STEP 4</u>**: Click the **Remove Patient** icon in the right pane.
- **<u>STEP 5</u>**: Click **Remove** for the Remove Patient popup.
- <u>NOTE</u>: Removing a patient from within the session note does not remove them from the patient list permanently, just for the session note.

#### **Forward Session Notes**

#### From the Therapeutic Notes page:

- **<u>STEP 1</u>**: Click the **Patient** List dropdown arrow.
- **<u>STEP 2</u>**: Select the appropriate patient list.
- **<u>STEP 3</u>:** Click **Signed Notes**.
- **<u>STEP 4</u>**: Select the desired note to forward from the left side pane.
- **<u>STEP 5</u>**: Click the **Forward** button.
- **<u>STEP 6</u>**: Click the appropriate radio button for **Sign** or **Review**.
- **<u>STEP 7</u>**: Click the **Forward** to field.
- **<u>STEP 8</u>**: Search for the provider.
- **NOTE:** A list will start to populate as typing.
- **<u>STEP 9</u>**: Select the appropriate provider.
- **<u>STEP 10</u>**: Click the **Comment** field and free text information, as appropriate.
- STEP 11: Click Send.
- **<u>STEP 12</u>**: Click **OK** in the Note Forwarded popup.

### **Discard a Session Note**

- > From the Therapeutic Notes page:
- **<u>STEP 1</u>**: Click the **Patient List** dropdown.
- **<u>STEP 2</u>**: Select the appropriate patient list.
- **<u>STEP 3</u>**: Select the note to discard from the left-side pane.
- **<u>STEP 4</u>**: Click the **Discard Note** button below the patient names.
- **<u>STEP 5</u>**: Click **Continue** for the Discard Warning pop-up.
- **NOTE:** Each patient within the session will then display with a strikethrough indicating that the note has been discarded.

For questions regarding process and/or policies, please contact your unit's Clinical Educator or Health Informaticist. For any other questions please contact the Customer Support Center at: 207-973-7728 or 1-888-827-7728.